## CS 235 - Homework 4

#### **Deadline:**

11:59 pm on Friday, October 1, 2021.

#### Purpose

To practice with JFrame, JPanel, JLabel, JButton, JOptionPanel, and simple eventhandling, in the context of simple Java applications with Swing-based graphical user interfaces.

#### How to submit:

Submit your .java files for this homework to the course Canvas site. (You'll be creating .class files, also, but you do not submit those.)

#### Important notes:

- Note that Java applications with graphical user interfaces are expected to be structured as demonstrated in the in-class example <code>ButtonTest.java</code>
  - (that is, with an application class that creates and displays a JFrame subclass instance within the event dispatch thread,
  - and a JFrame subclass that creates and adds a JPanel subclass instance to itself in its constructor, and
  - a JPanel subclass whose constructor creates and adds appropriate components to itself)
- Note that you can change the text within a JLabel (and indeed, a number of Swing components) by using its **setText** method, which expects a String and doesn't return anything, but has the side-effect of changing the JLabel's text to that String.
- Note that JButton and JLabel have a method **setForeground** that expects a Color and doesn't return anything, but has the side-effect of changing the color of the text in that component (considered to be that component's foreground).
  - They also have a method setBackground which, at least on Max OS X, seems to have no effect on those components' background color! (as it turns out additional steps are needed to make this visible)
  - (although we know from ButtonTest.java that setBackground does work as expected for a JPanel subclass).
- Because graphical user interfaces are involved, the CS50 IDE will NOT work on this homework's problems. (Running in a browser, on the cloud, it cannot access your screen to display a JFrame.)

If you have a Terminal or bash shell, you can compile and run Java as you do from the CS50 IDE Terminal.

AND -- I have verified that Java works -- compiles and runs -- from the **Command Prompt** on vlab.humboldt.edu as it does from the CS50 IDE, also.

That is:

- Log into vlab.humboldt.edu
- In the search bar on the lower left, search for "command prompt", and click on the "Command Prompt" app that comes up.
- Even though this is a Windows Command Prompt window and not a bash shell, commands such as mkdir and cd and ls work here.
- I found that if I saved a .java file on the vlab desktop, then from the Command Prompt I could do the following:

```
C:\Users\st10> cd Desktop
```

C:\Users\st10\Desktop> javac MyGuiApp.java

C:\Users\st10\Desktop> java MyGuiApp

... and my application would compile and run!

- (But save your .java files to your Google Drive for safer, longer-term storage that can be more easily accessed than the vlab Desktop!)
- Follow the class Java coding standards mentioned in class and demonstrated in posted in-class examples -- some of these include:
  - Follow the Java naming standards that have been discussed in class.
  - Attempt "javadoc-style" comments for **each** Java class and method, in the same style as you see in posted in-class examples.
  - Everything inside a set of { } must be indented by AT LEAST 3 SPACES -- and the beginnings of statements that are sequential should be indented the SAME NUMBER of spaces. (That is, sequential statements should line up.)
  - { and } should each go on their OWN line, with { lined up evenly with the preceding line, with the { }'s contents indented by at least 3 spaces, and with } lined up with the opening {. That is, handle the curly braces as you see in all posted class examples!
- ASK ME if any of these are unclear to you!

# Problem 1

This problem does not involve event handling -- but it does give you a chance to make use of JOptionPane's static method showInputDialog to do something with input from a user in a simple graphical application.

Consider the posted examples from Week 5.

• SimpleLabelTest.java sets up an application that makes use of a JFrame subclass, and also makes use of a JPanel subclass that is placed on a JFrame subclass instance.

#### CS 235 - Homework 4

• SimpleOptionPaneTest.java includes an example of using JOptionPane's static method showInputDialog.

Write a Java application DisplayMsg.java that that uses JFrame and JPanel subclasses to display a JLabel containing your name, and a separate JLabel to display the result from prompting the user to enter a message using a JOptionPane input dialog.

(Where should you call JOptionPane's static method showInputDialog? There are actually several reasonable possibilities, I think, depending on how you organize this.)

You may use whatever (visible) colors you wish, and whatever frame size you think is reasonable that allows at least all of your name and at least part of a reasonable-length user message to show.

All of the classes involved should be designed to have their source code in the single file DisplayMsg.java.

Submit your resulting DisplayMsg.java.

### Problem 2

Now for some event-handling!

Consider CountClicksTest.java, posted along with this homework handout. Read over this, try to determine what this does, and then compile and run it and see it in action.

Make your own copy of this class, and make the following changes/additions:

- Add another <code>@author</code> line in its opening javadoc comment, noting that this class has been adapted by you.
- Change the @version line's date appropriately
- Add a JLabel containing your name in text (foreground) that is some visible color other than blue or black directly underneath the Button-Click Counter label.
  - (You'll have to size the frame appropriately to achieve this using the default FlowLayout layout manager.)
  - (Yes, we will have a better way to lay this out when we discuss Java layout manager classes!)
- add an additional JButton labeled Clear directly underneath the #-of-clicks label which, when pushed, resets the appropriate label (and counter) so that # of clicks: 0 is displayed (and starts recounting from 0 at the next "Click Me" button click).
- add a separate class implementing ActionListener to accomplish the new Clear button's desired actions.
- (be sure to resize the frame as needed so that your new components are nicely visible, and oriented as specified above)

Submit your resulting CountClicksTest.java.

# Problem 3

Copy GameDie.java into your directory where you are putting this problem's Java files. You will be using a GameDie instance in this problem. (This can be the Week 1 Lab's version of GameDie, or your Week 4 Lab Exercise version of GameDie.)

Write a Java application DieRoller.java that makes use of JFrame and JPanel subclasses along with a class implementing an ActionListener to roll a GameDie instance and report the result.

(You will declare and make use of an instance of GameDie within this, but you should not include GameDie's code within DieRoller.java – having GameDie.java in the same directory as DieRoller.java should suffice for it to be able to make use of that class.)

Your solution must also meet the following additional specifications:

- you get to decide how the number of sides of this game die is to be determined -- you can make it a named constant (it can always be the same), or you can allow the user to somehow choose this, your choice!
- it should include a JLabel containing your name (and whatever other text you'd like to include to result in an, ah, convenient length with regard to the default FlowLayout layout manager...)
- that name label should have, directly beneath it, a JButton instance, labeled roll die (or some descriptive button text that "fits"), and
- that button should have directly beneath them a JLabel instance initially showing roll: 1 (or something similar that "fits"). (Note that GameDie does initially set the top of a die to 1.)
- (you may use any colors and fonts for the above that are reasonably legible/readable)
- When the button is pushed, your application should:
  - roll the corresponding GameDie instance. (Note that you are required to appropriately use the GameDie class in your solution.)
  - the value for that roll should be appropriately displayed in the button's roll-label.
- Use a class implementing ActionListener to accomplish the button's action.

Submit your resulting DieRoller.java.